## CARA MENJALANKAN APLIKASI

## PENGINGAT MINUM OBAT

- 1. Buka aplikasi pengingat minum obat
- 2. Kemudian pilih jenis pengingat yang akan diatur

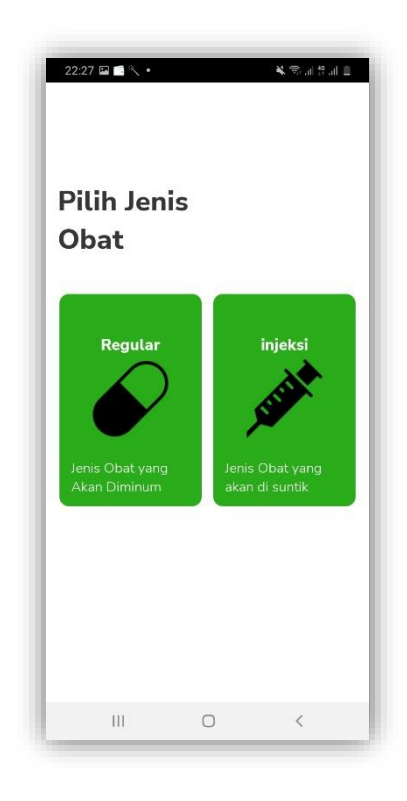

## JENIS OBAT REGULER

- 1. Setelah masuk ke menu obat reguler
- Kemudian masukan rentang tanggal minum obat

|   |     |         |        |       |    |    | _  |
|---|-----|---------|--------|-------|----|----|----|
|   | Pi  | lih ren | tang t | angga | ι  | 1  | Δ. |
|   | Aug | ustus   | 202    | 2     |    | <  | >  |
| 4 | SU  | мо      | TU     | WE    | ТН | FR | SA |
| - | 31  | 1       | 2      | 3     | 4  | 5  | 6  |
| ſ | 7   | 8       | 9      | 10    | 11 | 12 | 13 |
|   | 14  | 15      | 16     | 17    | 18 | 19 | 20 |
| - | 21  | 22      | 23     | 24    | 25 | 26 | 27 |
| ł | 28  | 29      | 30     | 31    | 1  | 2  | 3  |
|   | 4   | 5       | 6      | 7     | 8  | 9  | 10 |
| 6 | 2   | mata    | am     |       |    |    | Т  |

3. Setelah itu mengatur jam minum obat

| 00:41 🔍 🖻 🖿 •<br>Dark Mode |                                  | 1 II. II. 🕾 🄏 |  |  |  |  |  |
|----------------------------|----------------------------------|---------------|--|--|--|--|--|
| Kapan ol<br>I              | pan obat anda selesai<br>minum ? |               |  |  |  |  |  |
| 12/08/2022                 | 12/08/2022 - 16/08/2022          |               |  |  |  |  |  |
| Setel alarm and            | la                               |               |  |  |  |  |  |
| 🖄 pagi                     |                                  | 01:01рм       |  |  |  |  |  |
| AM                         | 00                               | 00            |  |  |  |  |  |
| PM                         | 01                               | 01            |  |  |  |  |  |
| 1                          | 00                               | 02            |  |  |  |  |  |
| Deskripsi                  | D                                | escription >  |  |  |  |  |  |
|                            | 0                                | <b>–</b>      |  |  |  |  |  |

4. Setalah itu masukan deskripsi

| 00:41 때 비 🖬 • 🛛 🔌 જ al al 🛔<br>Dark Mode |
|------------------------------------------|
| Kapan obat anda selesai<br>minum ?       |
| 12/08/2022 - 16/08/2022                  |
| Edit Deskripsi                           |
|                                          |
| Nama Dokter                              |
|                                          |
| Tambah Panggilan Darurat                 |
|                                          |
|                                          |
| III O K                                  |

- 5. Lakukan hal yang sama pada jam siang dan malam
- 6. Kemudian klik atur pengingat

## JENIS OBAT SUNTIK

1. Masukan tanggal minum obat

| Kapan obat anda selesai<br>minum ? |        |       |        |      |    |    |  |  |  |
|------------------------------------|--------|-------|--------|------|----|----|--|--|--|
| 1                                  | 2/08/2 | 022 - | 17/08/ | 2022 |    |    |  |  |  |
| Aug                                | ustus  | 3 202 | 22     |      | <  | >  |  |  |  |
| SU                                 | мо     | TU    | WE     | тн   | FR | Sł |  |  |  |
| 31                                 | 1      | 2     | 3      | 4    | 5  | 6  |  |  |  |
| 7                                  | 8      | 9     | 10     | 11   | 12 | 13 |  |  |  |
| 14                                 | 15     | 16    | 17     | 18   | 19 | 20 |  |  |  |
| 21                                 | 22     | 23    | 24     | 25   | 26 | 27 |  |  |  |
| 28                                 | 29     | 30    | 31     | 1    | 2  | 3  |  |  |  |
| 4                                  | 5      | 6     | 7      | 8    | 9  | 10 |  |  |  |

2. Selanjutnya klik setel alarm anda, setelah itu masukan deskripsi

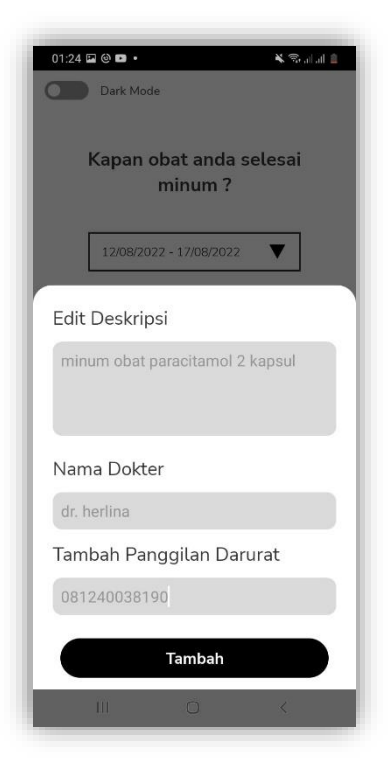

- 3. Klik tambah, kemudian klik simpan
- 4. Setelah itu sistem akan memberikan notifikasi sesuai dengan jadwal yang diatur